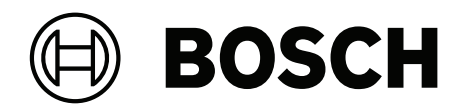

# PAVIRO Estação de chamada

PVA-15CST | PVA-15ECS

pt-BR Manual do usuário

## Sumário

| 1     | Informações importantes sobre o produto | 4  |
|-------|-----------------------------------------|----|
| 1.1   | Informações de segurança                | 4  |
| 1.2   | Instruções para descarte                | 4  |
| 1.3   | Declaração da FCC                       | 5  |
| 2     | Informações resumidas                   | 6  |
| 3     | Visão geral do sistema                  | 7  |
| 3.1   | Parte superior                          | 7  |
| 3.2   | Parte inferior                          | 10 |
| 4     | Peças incluídas                         | 11 |
| 5     | Instalação                              | 12 |
| 5.1   | Condição de entrega                     | 12 |
| 5.2   | Etiqueta do botão                       | 13 |
| 5.3   | Opções para re-equipamento              | 14 |
| 5.3.1 | Botão de alarme                         | 14 |
| 5.3.2 | Interruptor da chave                    | 15 |
| 6     | Conexão                                 | 17 |
| 6.1   | CST BUS                                 | 17 |
| 6.1.1 | Descrição da interface                  | 17 |
| 6.2   | Porta LINE                              | 18 |
| 6.3   | Interface MIC                           | 18 |
| 6.4   | Interface EXT                           | 19 |
| 7     | Configuração                            | 20 |
| 7.1   | Menu principal                          | 20 |
| 7.2   | Menu de Configuração                    | 22 |
| 8     | Operação                                | 24 |
| 8.1   | Indicadores                             | 24 |
| 8.2   | Funções                                 | 26 |
| 9     | Manutenção                              | 30 |
| 10    | Dados técnicos                          | 31 |
| 10.1  | Diagrama do circuito                    | 33 |
| 10.2  | Dimensões                               | 33 |
| 11    | Apêndices                               | 35 |
| 11.1  | Ramal da estação de chamada             | 35 |

# 1 Info

# Informações importantes sobre o produto

### 1.1 Informações de segurança

- 1. Leia e guarde essas instruções de segurança. Siga todas as instruções e considere todas as advertências.
- 2. Faça download da versão mais recente do manual de instalação pertinente em www.boschsecurity.com para obter instruções de instalação.

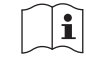

#### Informação

Consulte o Manual de instalação para obter instruções.

3. Siga todas as instruções de instalação e observe os seguintes sinais de alerta:

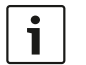

**Aviso!** Contém informações adicionais. Normalmente, o fato de não observar um aviso não resulta em danos pessoais ou ao equipamento.

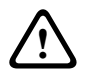

**Cuidado!** O equipamento ou a propriedade poderá ser danificado, ou as pessoas poderão se ferir se o alerta não for observado.

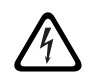

Advertência! Risco de choque elétrico.

- 4. Instalação e manutenção do sistema somente por pessoal qualificado, de acordo com os códigos locais aplicáveis. Nenhuma peça interna reparável pelo usuário.
- 5. Instalação do sistema sonoro de emergência (exceto estações de chamada e seus ramais) apenas em Áreas de Acesso Restrito. Crianças não devem ter acesso ao sistema.
- 6. Para montagem em rack dos dispositivos do sistema, certifique-se de que o rack de equipamentos é de qualidade adequada para suportar o peso dos dispositivos. Tenha cuidado ao mover um rack para evitar lesões causadas por tombamentos.
- 7. O aparelho não deve ficar exposto a goteiras ou respingos e nenhum objeto cheio de líquido, como vasos, deve ser colocado sobre o aparelho.

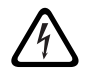

**Advertência!** Para reduzir o risco de incêndio e choque elétrico, não exponha o aparelho à chuva ou à umidade.

- 8. Os equipamentos alimentados pela rede elétrica devem ser conectados a uma tomada da rede com conexão de aterramento de proteção. Um interruptor externo de alimentação de rede pronto para ser operado ou um disjuntor deve ser instalado.
- 9. Substitua o fusível da rede de um aparelho apenas por um fusível do mesmo tipo.
- A conexão de aterramento de proteção de um aparelho deve ser conectada ao aterramento de proteção antes de o aparelho ser conectado à fonte de alimentação.

### Instruções para descarte

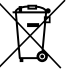

#### Equipamentos elétricos e eletrônicos antigos.

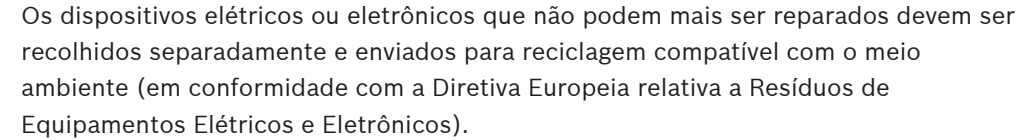

Para realizar o descarte de dispositivos elétricos ou eletrônicos antigos, você deve utilizar os sistemas de coleta e devolução existentes no país em questão.

1.2

### 1.3 Declaração da FCC

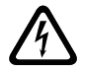

**Advertência!** Alterações ou modificações que não tenham sido expressamente aprovadas pela Bosch podem anular a autorização do usuário para operar o equipamento.

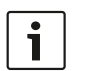

#### Aviso!

Este equipamento foi testado e considerado em conformidade com os limites para um dispositivo digital de Classe B, conforme a Seção 15 das Regras da FCC. Esses limites são projetados para fornecer proteção razoável contra interferência prejudicial em uma instalação residencial. Este equipamento gera, utiliza e pode irradiar energia de radiofrequência e, se não for instalado e utilizado de acordo com as instruções, poderá causar interferência prejudicial às comunicações de rádio. No entanto, não há garantia de que não ocorrerá interferência em uma determinada instalação. Se este equipamento causar interferência prejudicial à recepção de rádio ou televisão, o que pode ser determinado ao desligar e religar o equipamento, o usuário é incentivado a tentar corrigir a interferência utilizando uma ou mais das medidas a seguir:

- Reorientar ou reposicionar a antena receptora.
- Aumentar a distância entre o equipamento e o receptor.
- Conectar o equipamento a uma tomada que esteja em um circuito diferente daquele ao qual está conectado o receptor.
- Consultar um revendedor ou um técnico de equipamentos de comunicação/rádio/ TV experiente.

## 2 Informações resumidas

O PVA-15CST e PVA-15ECS são estações de chamada para o sistemaPAVIRO:

- A estação de trabalhoPVA-15CST é entregue sem os interruptores de chave ou botões de alarme, mas é possível embutir tais componentes opcionais, conforme descrito em*Opções para re-equipamento, página 14.*
- APVA-15ECS estação de chamada tem um interruptor de chave e dois botões de alarme ajustados de fábrica.

As duas estações de chamada têm um microfone tipo 'gooseneck' com proteção "pop shield" e monitoramento permanente, total de 20 botões, uma tela LC iluminada e um alto-falante integrado.

É possível expandir as estações de chamada para adaptar as exigências do usuário, ao conectar até cincoPVA-20CSE ramais de estação de chamada, cada uma com 20 botões de seleção personalizados.

Outras propriedades:

- Cinco teclas de função/menu (pré-programadas) uma luz do indicador verde ou uma amarela por botão
- 15 botões de seleção (personalizados) duas luzes do indicador (verde/vermelha) por botão.
- Seleção de zona numérica (é possível ativar durante a configuração do IRIS-Net)
- Etiqueta com cobertura transparente pode ser trocada a qualquer momento.
- É possível usar um dispositivo de mesa ou suporte/embutido
- Monitoramento interno com registro de erros de acordo com todas as normas nacionais e internacionais relevantes
- Fácil configuração uso do Configuration Wizard (assistente de configuração) ou do software IRIS-Net

# 3 Visão geral do sistema

### **3.1** Parte superior

Consulte a tabela nas páginas a seguir para ter uma explicação dos números nas figuras de vista superior.

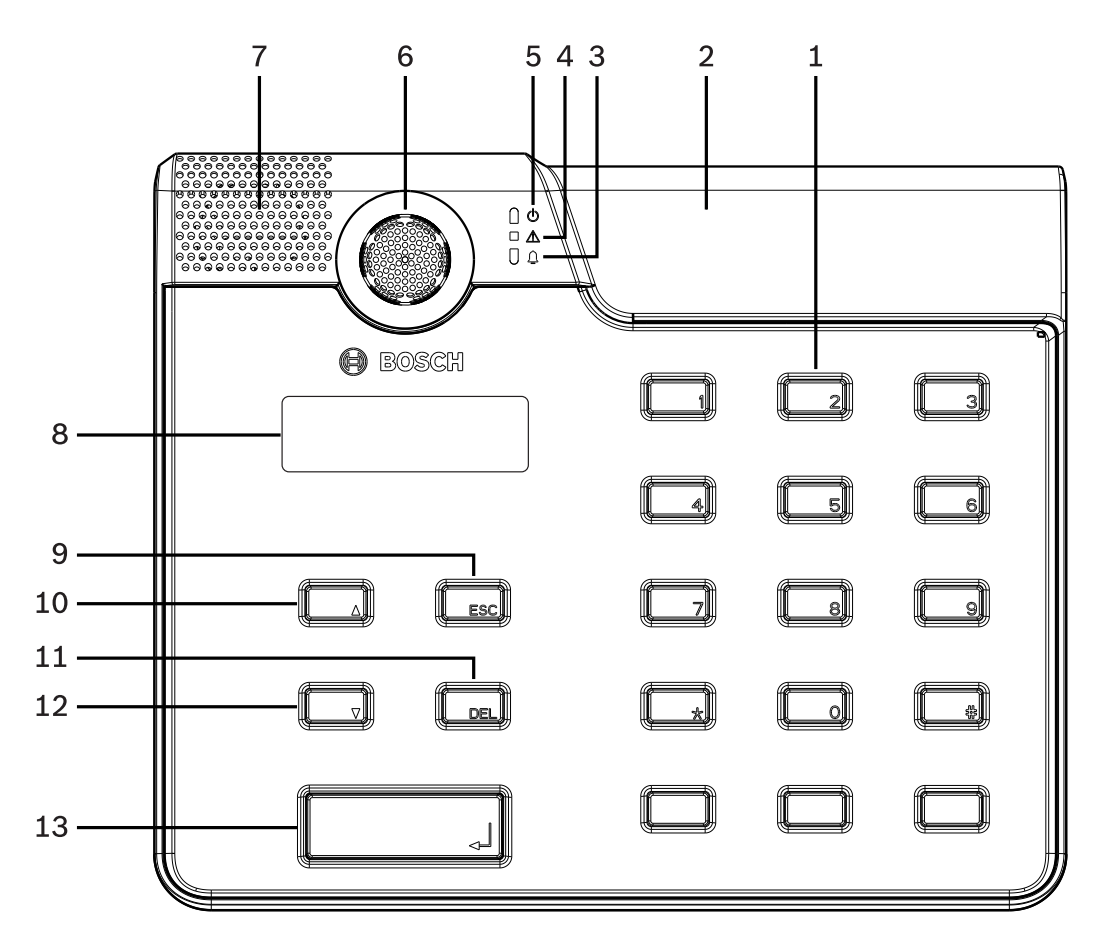

Figura 3.1: Vista superior PVA-15CST estação de chamada

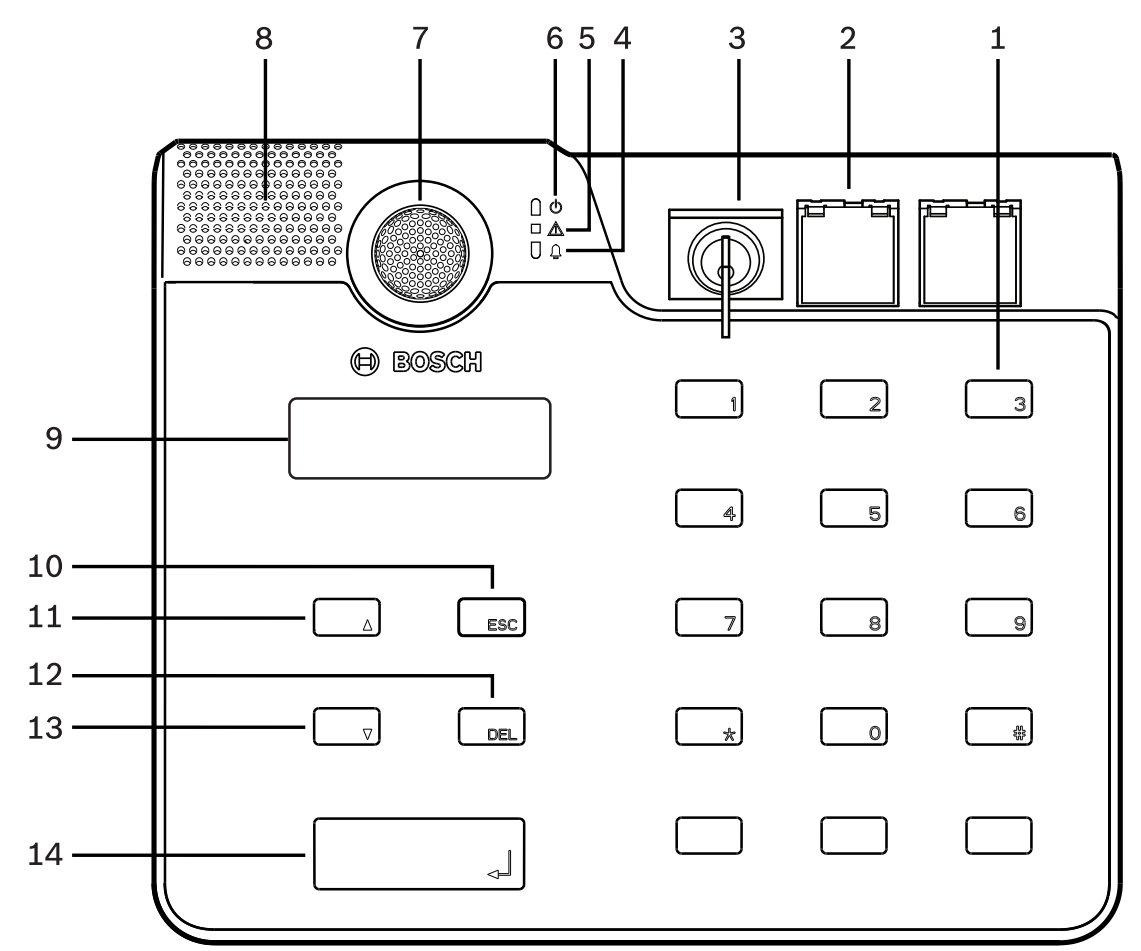

| Figura 3.2: | Vista | superior | PVA-15ECS | estação | de | chamada |
|-------------|-------|----------|-----------|---------|----|---------|
|-------------|-------|----------|-----------|---------|----|---------|

| N° | Ícone   | Elemento                                                                                                    | Descrição (configuração padrão)                                                                                                    |
|----|---------|----------------------------------------------------------------------------------------------------|----------------------------------------------------------------------------------------------------|
| 1  |         | Botões de seleção/teclado<br>numérico                                                                                                    | Use os botões de seleção programável de<br>zona/grupo com duas luzes do indicador.                                                                                                    |
| 2  |         | <ul> <li>Área para o interruptor de<br/>chave e os botões de<br/>alarme: <ul> <li>O interruptor de chave<br/>evita o uso não<br/>autorizado da estação<br/>de chamada.</li> <li>Os botões de alarme<br/>são usados para<br/>transmitir um sinal.<br/>Eles têm uma tampa<br/>transparente para<br/>evitar ativação<br/>acidental.</li> </ul> </li> </ul> | <ul> <li>PVA-15CST estação de chamada: tem<br/>disposição para instalar um<br/>interruptor opcional e botões de<br/>alarme.</li> <li>PVA-15ECS estação de chamada:<br/>ajustado de fábrica, com um<br/>interruptor de chave e dois botões de<br/>alarme.</li> </ul> |
| 3  | <b></b> | Luz do indicador do alarme<br>de voz                                                                                                    | Acende em vermelho, caso o sistema<br>esteja no estado da condição do alarme de<br>voz.                                                                                                    |

| Nº | Ícone | Elemento                                      | Descrição (configuração padrão)                                              |  |
|----|-------|-----------------------------------------------|------------------------------------------------------------------------------|--|
| 4  |       | Luz indicadora de aviso de<br>falha combinada | Acende em amarelo, caso ocorra uma<br>falha.                                 |  |
| 5  | Q     | Luz indicadora de<br>alimentação              | Acende em verde, caso a alimentação<br>esteja ligada.                        |  |
| 6  |       | Microfone                                     | Microfone "gooseneck" monitorado.                                            |  |
| 7  |       | Alto-falante                                  | Falha audível ou advertência de VCA.                                         |  |
| 8  |       | Tela                                          | Telas de erro/status para a estação de<br>chamada ou para o sistema inteiro. |  |
| 9  |       | Botão ESC                                     | Reconhece e avança à próxima mensagem<br>de erro, com luz do indicador.      |  |
| 10 |       | Botão ▲                                       | Liga/desliga o sistema (espera) com a luz<br>do indicador.                   |  |
| 11 |       | Botão DEL                                     | - (nenhuma configuração padrão).                                             |  |
| 12 |       | Botão ▼                                       | Interrompe um sinal de áudio ao vivo com<br>a luz do indicador.              |  |
| 13 |       | Botão ↓                                       | Para anúncios às zonas selecionadas, com<br>luz do indicador.                |  |

#### Consulte

- Opções para re-equipamento, página 14

### 3.2 Parte inferior

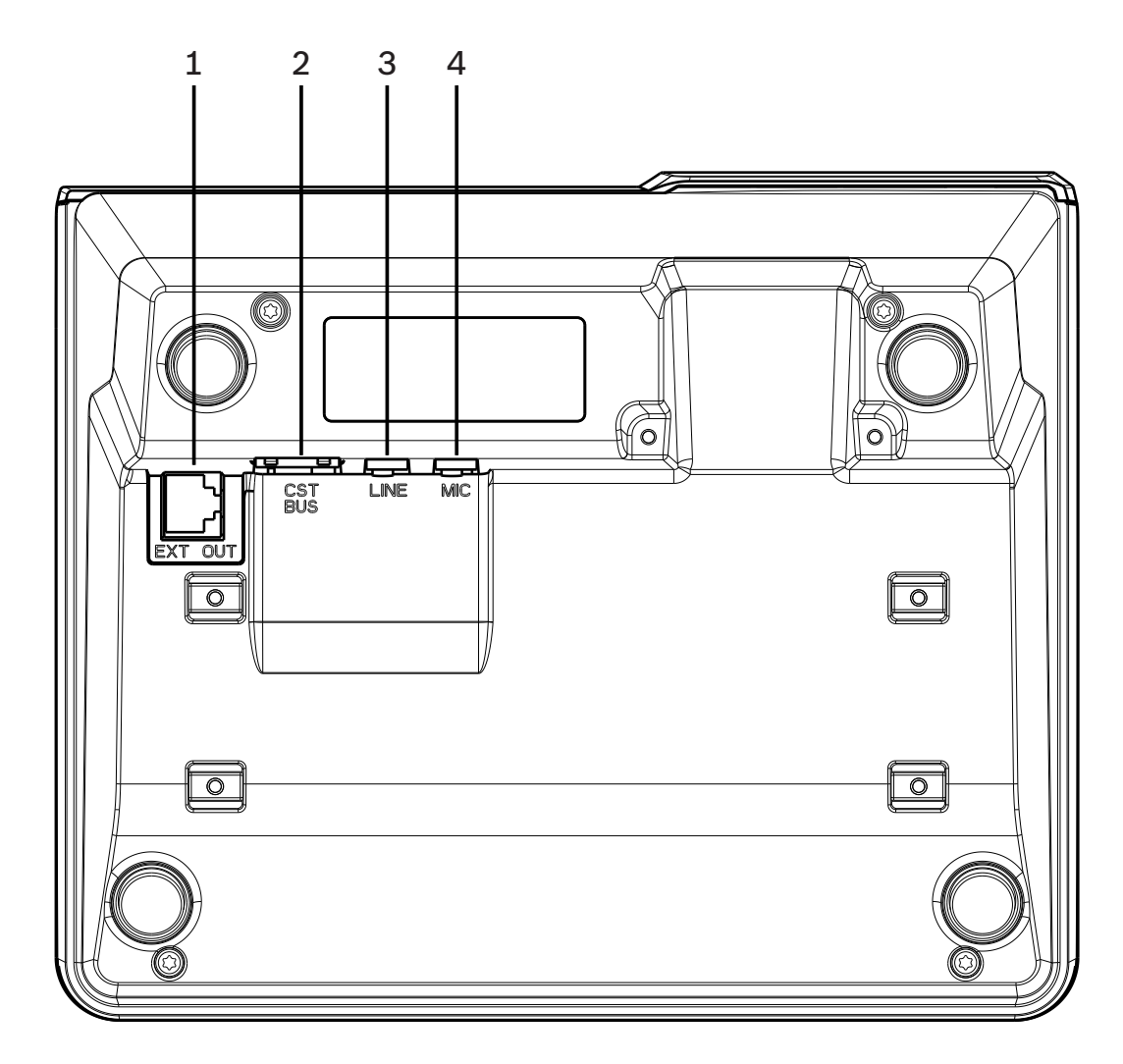

| Figura 3.3: Vista | inferiorPVA-15CST | e PVA-15ECS | estações de chamada | ι. |
|-------------------|-------------------|-------------|---------------------|----|
|-------------------|-------------------|-------------|---------------------|----|

| Nº | Elemento      | Descrição                                                   |
|----|---------------|-------------------------------------------------------------|
| 1  | Porta EXT OUT | Conexão para o ramal da estação de chamada                  |
| 2  | Porta CST BUS | Conexão ao controlador                                      |
| 3  | Porta LINE    | Conexão para o dispositivo de áudio externo ou um botão PIT |
| 4  | Porta MIC     | Conexão para microfone externo                              |

### 4

# Peças incluídas

| Quantidade | Componente                                |
|------------|-------------------------------------------|
| 1          | PVA-15CST ou PVA-15ECS estação de chamada |
| 1          | Cabo "patch" (3 metros)                   |
| 7          | tiras de papel em branco                  |
| 1          | Alívio de tensão (suporte)                |
| 2          | Parafusos para alívio de tensão           |
| 1          | Ferramenta de liberação da tampa          |
| 1          | Manual de operação                        |
| 1          | Instruções de segurança importantes       |

# 5 Instalação

## 5.1 Condição de entrega

As estações de chamada estão programadas com as seguintes funções de fábrica e configurações de propriedade:

| Parâmetros             |                       | Configuração/descrição                                                |  |
|------------------------|-----------------------|-----------------------------------------------------------------------|--|
| Endereço CAN           |                       | 0 (desconectado)                                                      |  |
| Taxa de transfe        | erência CAN           | 10 kbit/s                                                             |  |
| Encerramento           | de CAN                | off                                                                   |  |
| Nome                   |                       | PVA-15CST / PVA-15ECS                                                 |  |
| Senha                  |                       | Senha de menu de configuração-protegida, senha:<br>2222               |  |
| Pré-alarme             |                       | Off                                                                   |  |
| Alarme                 |                       | On (sinal acústico de advertência)                                    |  |
| Compressor             |                       | Off                                                                   |  |
| Opções                 | Botões de alarme      | Não configurado                                                       |  |
|                        | Interruptor da chave  | Não configurado                                                       |  |
|                        | Microfone externo     | Não configurado                                                       |  |
| Atribuição do<br>botão | Botões de seleção 1-n | Seleção da zona 1 até n (botão 1 = zona 1, botão 2<br>= zona 2, etc.) |  |
|                        | ٤                     | Chamada em grupos/zonas selecionadas,<br>prioridade padrão 50.        |  |
|                        | <b>A</b>              | Liga e desliga o sistema, prioridade padrão 40.                       |  |
|                        | •                     | Interrompe um sinal de áudio ativo, prioridade<br>padrão 69.          |  |
|                        | ESC                   | Reconhece e avança à próxima mensagem de erro                         |  |
|                        | DEL                   | - (nenhuma configuração padrão)                                       |  |
| Funções espec          | iais                  | Não configurado                                                       |  |

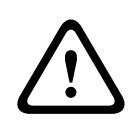

#### Advertência!

Se várias estações de chamada precisam operar com um único controlador, cada uma deve ter um endereço CAN exclusivo (1-16). Posteriormente, se o endereço CAN mudar, a configuração também tem que ser alterada.

### 5.2 Etiqueta do botão

Os botões da estação de chamada são etiquetados com tiras, inseridas de cima para baixo. Execute as seguintes etapas para etiquetar os botões:

- 1. Solte, com cuidado, a tampa transparente na parte superior, usando a ferramenta incluída. Está disponível para liberar a tampa na parte superior, do lado direito do microfone.
- 2. Insira a ferramenta de liberação no local para liberação e vire a ferramenta para a direita.
- 3. Os encaixes superiores vão se soltar do armazenamento.
- 4. Insira a ferramenta no lado esquerdo do microfone e gire para a esquerda.
- 5. Agora é possível remover a tampa.
- 6. Insira as tiras de papel nos campos de etiqueta.
- 7. Prenda novamente a tampa transparente: alinhe os encaixes inferiores com os orifícios no alojamento da estação, em seguida, empurre-os suavemente até os orifícios.

### 5.3 Opções para re-equipamento

#### Aviso!

Esta seção se aplica somente à estação de chamadaPVA-15CST.

A estação de trabalho pode ser reequipada com, no máximo, três botões cobertosPVA-1EB e / ou um interruptor de chavePVA-1KS. Também é possível usar elementos adicionais de controle, por exemplo, para acionar os alarmes em certas áreas (alarme de seleção) ou para ligar/desligar o sistema. As funções são atribuídas pelo IRIS-Net durante a configuração.

#### 5.3.1 Botão de alarme

OPVA-1EB é um botão opcional para instalação na estação de chamada. A tampa transparente evita ativação acidental do botão. Um LED de alta eficiência é integrado para visualização óptica, enquanto que também garantem a máxima confiabilidade operacional. As linhas de alimentação do botão são monitoradas pela estação de chamada. Se houver um erro, ele é indicado no registro do sistema.

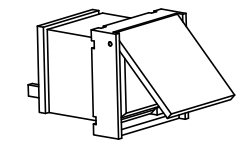

Figura 5.1: PVA-1EB

#### Montagem

Observe a informação abaixo sobre a instalação doPVA-1EB na estação de trabalho.

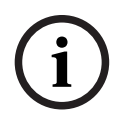

#### Aviso!

Há uma nota de aplicação para oPVA-1EB disponível.

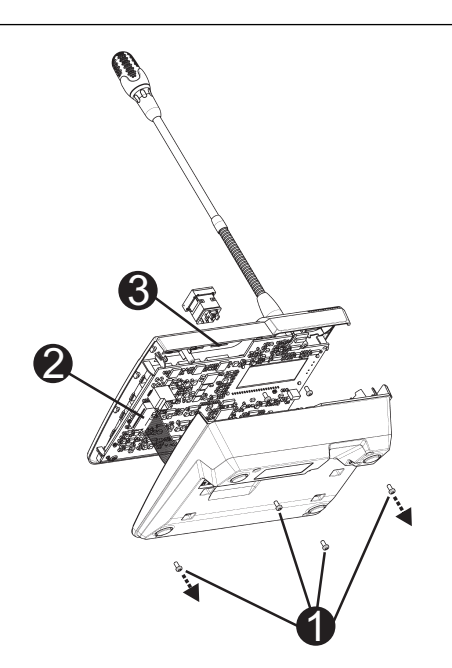

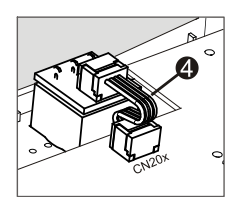

- 1. Solte a estação de chamada de todos os conectores.
- 2. Desparafuse a placa de base da estação de chamada (4 parafusos I).
- 3. Remova cuidadosamente a placa da parte superior, inicie no canto superior esquerdo da estação de chamada.
- 4. Solte o cabo do conector CN1 0.
- 5. Prepare o local da instalação I: Use um objeto pontiagudo (riscador ou semelhante) para perfurar e cortar o retângulo pré-cortado na parte interna do armazenamento. Faça todos os trabalhos de acompanhamento que sejam necessários no local de instalação (arquivamento, aparagem).
- 6. Monte o botão no local de instalação e pressione uniformemente (a tampa deve poder abrir para cima).
- 7. Dependendo de qual local de instalação direito/meio/esquerdo for usado, ligue o cabo plano 🛛 no conector CN201/CN202/CN203 na placa de circuito.
- 8. Ligue novamente o cabo de conexão CN1.
- 9. Com cuidado, prenda novamente a placa de base da estação de chamada.
- 10. Ligue novamente as conexões.
- 11. Configure o botão usando o software.

A estação de trabalho pode ser reequipada com, no máximo, três botões cobertosPVA-1EB e / ou um interruptor de chavePVA-1KS. Também é possível usar elementos adicionais de controle, por exemplo, para acionar os alarmes em certas áreas (alarme de seleção) ou para ligar/desligar o sistema. As funções são atribuídas pelo IRIS-Net durante a configuração.

#### 5.3.2 Interruptor da chave

OPVA-1KS é um interruptor opcional para instalação na estação de chamada. As linhas de alimentação do interruptor são monitoradas pela estação de controle. Se houver um erro, ele é indicado no registro do sistema.

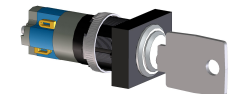

Figura 5.2: PVA-1KS

#### Montagem

Observe a informação abaixo sobre a instalação do interruptor na estação de trabalho.

- 1. Solte a estação de chamada de todos os conectores
- 2. Desparafuse a placa de base da estação de chamada (4 parafusos)
- 3. Remova cuidadosamente a placa da parte superior, iniciando no canto superior esquerdo da estação de chamada.
- 4. Solte o cabo do conector CN1.
- 5. Prepare o local da instalação: Use um objeto pontiagudo (riscador ou semelhante) para perfurar e cortar o círculo pré-cortado na parte interna do armazenamento. Faça todos os trabalhos de acompanhamento que sejam necessários no local de instalação (arquivamento, aparagem).

#### Aviso!

Observe que as linhas somente podem ser soldadas quando o interruptor estiver instalado.

- 6. Fure pela abertura lateral pré-cortada até o pino que prende a tampa do interruptor.
- 7. Alinhe o interruptor e parafuse bem no lugar, usando o parafuso serrilhado fornecido.
- 8. O cabo de quatro pinos e os resistores fornecidos devem ser conectados conforme indicado no diagrama abaixo

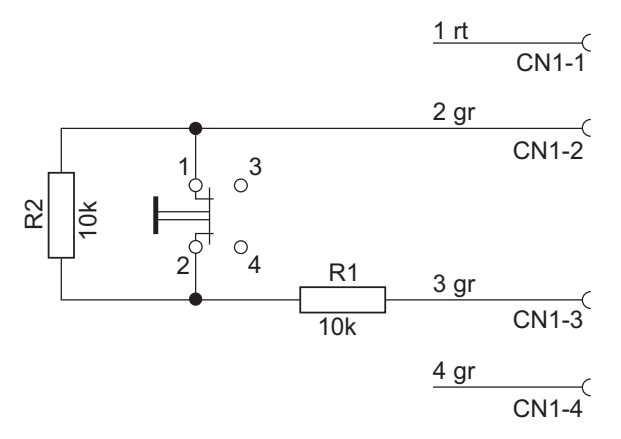

- 9. Observe a sequência de conexão do cabo plano. Os dois cabos externos 1 (vermelho) e 4 (verde) devem estar cortados o mais próximo possível do ponto de corte e devem estar isolados. Os dois cabos internos 2 (verde) e 3 (verde) devem estar solados às conexões 1 e 2 A polaridade não é importante.
- 10. Dependendo de qual local de instalação direito/meio/esquerdo for usado, ligue o cabo plano no conector CN201/CN202/CN203 na placa de circuito.
- 11. Ligue novamente o cabo de conexão CN1
- 12. Com cuidado, prenda novamente a placa de base da estação de chamada
- 13. Ligue novamente as conexões
- 14. Configure o botão, usando o software

### 6 Conexão 6.1 CST BUS

#### Aviso!

Se a estação de chamada estiver conectada a um controlador pelo CST BUS, automaticamente ela é configurada, dependendo do endereço CAN definido. A estação de trabalho está pronta para ser usada depois de alguns segundos.

O cabo para ligar o CST BUS deve estar conectado de acordo com a ilustração abaixo. Use o suporte de alívio de tensão e os dois parafusos fornecidos para prender o cabo.

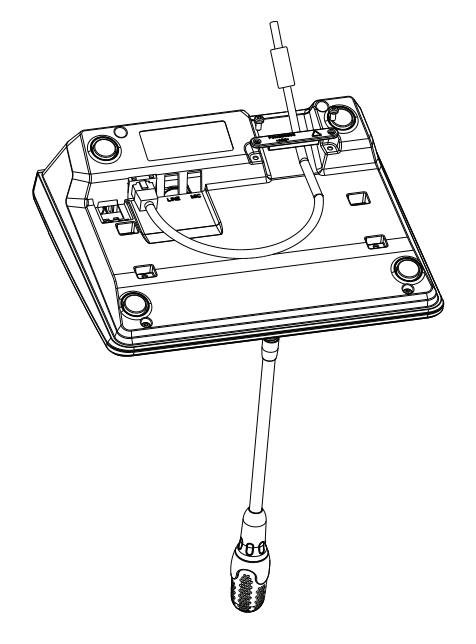

#### 6.1.1 Descrição da interface

A porta CST BUS é usada para conectar a estação de chamada com um controlador. Esta é uma porta RJ-45 de oito pinos que atribui a alimentação, a interface de controle (CAN bus) e a de áudio. A estação de chamada deve estar conectada ao respectivo soquete de parede pelo cabo de rede incluído (3 m). A imagem a seguir mostra a atribuição da porta CST BUS e o conector RJ-45 correspondente.

i

#### Aviso!

É obrigatório usar os cabos blindados de par trançados para conectar: CAN (4, 5), CONTROLADOR DE ÁUDIO À ESTAÇÃO DE CHAMADA (3, 6) e ESTAÇÃO DE CHAMADA DE ÁUDIO AO CONTROLADOR (7, 8).

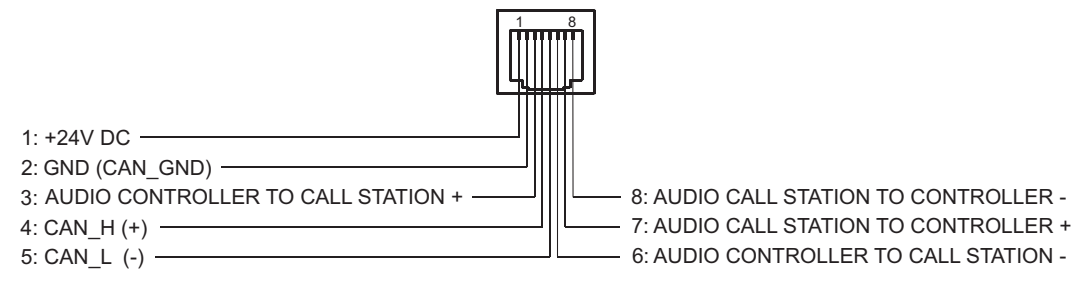

Figura 6.1: Atribuição de pino da porta CST BUS

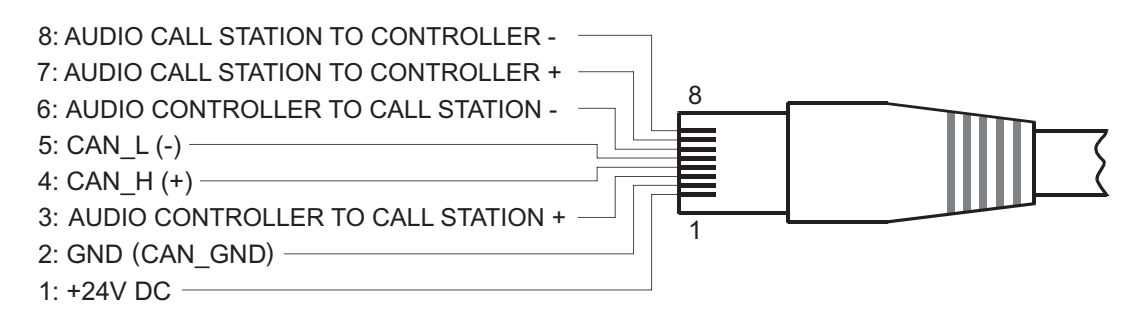

Figura 6.2: Atribuição de pino do conector CST BUS

#### Fonte de alimentação

A tensão de alimentação mínima da estação de chamada é de 15 V CC. Como a tensão mínima do controlador é de 18 V CC, a queda de tensão máxima permitida nos fios de ligação entre o controlador e a estação de chamado é de 3 V CC. Consulte os dados técnicos (ex., corrente de alimentação) da estação de chamada ou o ramal para selecionar os cabos apropriados, principalmente o comprimento.

Se a queda de tensão for superior a 3 V CC, a tensão mínima de alimentação do controlador tem que aumentar para garantir a tensão mínima da estação de trabalho.

#### 6.2 Porta LINE

#### Uso da entrada de áudio

A porta LINE permite que seja conectado um dispositivo de áudio externo (ex: receptor de microfone sem fio). O diagrama abaixo mostra a atribuição de uma saída estéreo (3,5 mm, "mini jack") para conexão à saída da porta LINE.

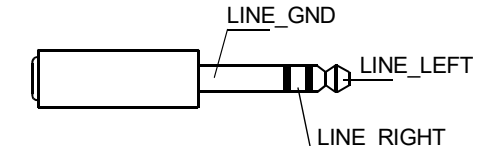

Figura 6.3: Atribuição de um conector LINE como entrada de áudio

#### Use como entrada de contato PTT

Ao conectar um microfone PTT a uma estação de chamada, a porta LINE é usada como entrada para o contato PTT. A função PTT deve ser definida para a estação de chamada no IRIS-Net durante a configuração. O diagrama abaixo mostra a atribuição correspondente de uma saída estéreo (3,5 mm, "mini jack").

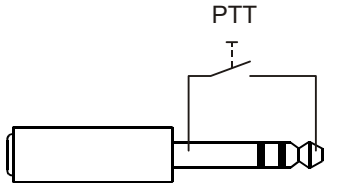

Figura 6.4: Atribuição de um conector LINE como entrada de conato PTT

### 6.3 Interface MIC

A interface MIC permite que seja conectado um segundo microfone. É possível conectar um "microfone para PC"convencional ( $V_{cc}$  = 3.3 V). O diagrama abaixo mostra a atribuição de uma saída estéreo de 3,5 mm para conexão à saída do MIC.

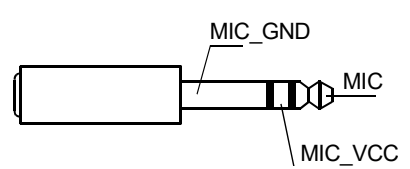

Figura 6.5: Atribuição da tomada do MIC

### 6.4 Interface EXT

Este soquete é usado basicamente para conectar uma extensão da estação de chamada. Para isso, conecte a extensão da estação de chamada ao soquete EXT pelo cabo fornecido.

### 7

### Configuração

As estações de chamada devem estar configuradas por um PC usando o IRIS-Net, já que é o método mais simples, e não há restrições. Somente a programação limitada é permitida nas próprias estações de chamada.

#### Menu

Para abrir o menu principal quando a estação de chamada estiver no modo ocioso: pressione o botão ▼, mantenha-o pressionado e, ao mesmo tempo, pressione o ▲.

| Atribuição do       | Programa 01                        | Volume | Consulte a                   |  |
|---------------------|------------------------------------|--------|------------------------------|--|
| programa            | Programa 02                        | Volume | seção <i>Menu principal,</i> |  |
|                     | :                                  |        |                              |  |
|                     | Programa 16                        | Volume | -                            |  |
| Data/hora           |                                    |        | -                            |  |
| Definição do idioma |                                    |        |                              |  |
| Teste do indicador  |                                    |        |                              |  |
| Contraste LCD       |                                    |        | -                            |  |
| Brilho de LCD       |                                    |        | -                            |  |
| Volume do monitor   |                                    |        | -                            |  |
| Configuração CST    | Senha de entrada                   |        | Consulte a                   |  |
| Menu de             | Endereço CAN                       |        | seção <i>Menu de</i>         |  |
| Configuração CST    | Taxa de transferência<br>CAN       |        | 22                           |  |
|                     | Encerramento de CAN                |        |                              |  |
|                     | Versão do Firmware                 |        |                              |  |
|                     | Alarme sonoro ligado/<br>desligado |        |                              |  |
|                     | Pré-alarme                         |        |                              |  |
|                     | Compressor ligado/<br>desligado    |        |                              |  |
|                     | Exibir data e hora                 |        |                              |  |

### 7.1 Menu principal

Esta seção descreve o Menu principal da estação de chamada de PAVIRO.

#### Atribuição do programa

A estação de chamada permite que os programas sejam atribuídos a zonas ou grupos individuais do sistema dePAVIRO. Normalmente, os programas têm prioridade mais baixa que outros sinais de áudio (ex.: anúncios ou mensagens). Com tecnologia de programa individual, a música deve ser silenciada ou desligada em todas as zonas/grupos durante todo o anúncio. Com a tecnologia de programa duplo, a música pode continuar tocando em ambientes onde o anúncio não é feito. Se houver uma saída de áudio e um amplificador separados para cada zona/grupo, os anúncios e a música de fundo podem ser transmitidas de modo totalmente independente. Pressionar o botão 🍕 leva o usuário ao submenu Programas. As entradas deste submenu estão descritas abaixo.

É exibida uma lista de programas (ex. Programa 01 para Programa 16) atribuídos à estação de chamada em IRIS-Net. Estão listados somente os programas atribuídos. Pressionar o botão ▲ ou ▼ alternar entre os programas. Se as zonas já foram atribuídas ao programa, os LEDs verdes nos botões selecionados indicam as zonas/grupos selecionados.

Ao apertar os botões de seleção, é possível selecionar as zonas/grupos. Isso é indicado pelos LEDs verdes correspondentes.

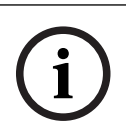

#### Aviso!

A atribuição da zona é aceita imediatamente no sistema PAVIRO.

A atribuição continua válida até que os botões de seleção sejam pressionados novamente. Pressionar o botão ↓ leva o usuário ao submenuVolume, que está descrito abaixo: O volume definido atualmente no programa é exibido. Pressionar o botão ▲ ou ▼ ajusta o volume do programa. O nível do volume aumenta ou diminui em etapas de 1dB. Manter os botões ▲ ou ▼ continuamente aumenta ou diminui o volume.

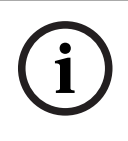

#### Aviso!

O novo nível de volume é aceito imediatamente no sistema PAVIRO.

Pressionar o botão 🤟 aceita a configuração selecionada e volta o usuário ao menuPrograma.

#### Data/hora

Data e hora podem ser definidos para o sistema PAVIRO nas estações de chamada. É possível editar a indicação deste item do menu naMenu de Configuração CST. Pressionar o botão ↓ leva o usuário à caixa de diálogoData/hora. Pressionar o botão ▲ ou ▼ alterna entre dia, mês, ano, horas, minutos e segundos. Use os botões de 0-9 na estação de chamada para inserir as entradas. Pressionar o botão ↓ aceita a configuração selecionada e volta o usuário àMenu principal.

#### Definição do idioma

Pressionar o botão ↓ leva o usuário à caixa de diálogoDefinição do idioma. Nesta caixa de diálogo, é possível selecionar o idioma do conteúdo da tela ao pressionar o botão ▲ ou ▼. Pressionar o botão ↓ aceita o idioma selecionado e volta o usuário àMenu principal.

#### **Teste do indicador**

Pressionar o botão & ativa o teste do indicador para a estação de chamada e todos os ramais conectados. Todos os LEDs piscando durante este teste e o alto-falante será ativado. Pressionar o botão & desativa o teste do indicador e retorna o usuário ao Menu principal.

#### **Contraste LCD**

Pressionar o botão ↓ leva o usuário à caixa de diálogoContraste LCD. Nesta caixa de diálogo, é possível ajustar o contraste de LCD ao ângulo de visão ao pressionar o botão ▲ ou ▼. Isso ajuda a alcançar a legibilidade máxima para a respectiva posição. Pressionar o botão ↓ aceita a configuração de contraste selecionada e volta o usuário ao Menu principal.

#### Brilho de LCD

Pressionar o botão ↓ leva o usuário à caixa de diálogoBrilho de LCD. Nesta caixa de diálogo, é possível ajustar o brilho da tela ao pressionar o botão ▲ ou ▼. Pressionar o botão ↓ aceita o brilho selecionado e volta o usuário àMenu principal.

#### Volume do monitor

Pressionar o botão ↓ leva o usuário à caixa de diálogoVolume do monitor. Pressionar o botão ▲ ou ▼ ajusta o nível do volume do alto-falante. Pressionar o botão ↓ aceita a configuração selecionada e volta o usuário àMenu principal.

#### Configuração CST

Pressionar o botão & leva o usuário à caixa de diálogo da Senha. Use os botões de 0-9 na estação de chamada para inserir as entradas. As senhas são usadas para ativar as opções da estação de chamada.

#### Aviso!

A senha padrão para ativação doMenu de Configuração CST é 2222. É possível alterar a senha no software IRIS-Net.

### 7.2 Menu de Configuração

Esta seção descreve o Menu de Configuração CST da estação de chamada de PAVIRO.

#### Endereço CAN

Pressionar o botão ↓ leva o usuário à caixa de diálogo de endereço CAN. Pressionar o botão ▲ ou ▼ define o endereço de CAN necessário. É possível atribuir um endereço CAN entre 1 e 16 à estação da chamada. Pressionar o botão ↓ aceita o endereço selecionado e retorna o usuário aoMenu de Configuração CST.

### Aviso!

O endereço 0 (estado de entrega) desabilita a comunicação remota entre a estação de chamada e oPVA-4CR12 . A estação de chamada não aparece no sistema, mesmo se estiver fisicamente conectado ao CAN bus. Cada endereço de CAN pode existir apenas uma vez no PVA-4CR12 . Caso contrário, pode haver conflito de rede.

#### Taxa de transferência CAN

Pressionar o botão ↓ leva o usuário à caixa de diálogoTaxa de transferência CAN. Pressionar o botão ▲ ou ▼ alterna entre as taxas de transferência disponíveis. Pressionar o botão ↓ aceita a configuração selecionada e volta o usuário àMenu de Configuração CST.

#### Encerramento de CAN

Pressionar o botão ↓ leva o usuário à caixa de diálogoEncerramento de CAN. Pressionar o botão ▲ ou ▼ ativa ou desativa a interrupção desta estação de chamada. A interrupção deve ser ativada na estação de chamada que está conectada à extremidade do CAN bus. Pressionar o botão ↓ aceita a configuração selecionada e volta o usuário àMenu de Configuração CST.

#### Versão do Firmware

Exibe a versão do firmware da estação de chamada.

#### Alarme sonoro ligado/desligado

É possível programar o alto-falante embutido como um sinal acústico de advertência. O sinal toca no caso de operação incorreta ou defeito, ou como uma advertência. Pressionar o botão ↓ leva o usuário à caixa de diálogo da Buzzer (Alarme). A configuração atual do alarme ("on" ou "off") é exibida. Pressionar o botão ▲ ou ▼ alterna entre esses dois estados. Pressionar o botão ↓ aceita a configuração selecionada e volta o usuário àMenu de Configuração CST.

#### Pré-alarme

É possível programar um alarme para os anúncios. No modo de anúncio, o alarme é transmitido às zonas/grupos selecionados, sempre que o botão ↓ for pressionado. O anúncio pode começar durante o alarme, o que significa que o operador pode "interrompê-lo". Pressionar o botão ↓ leva o usuário à caixa de diálogoPré-alarme. A configuração atual do alarme ("on" ou "off") é exibida. Pressionar o botão ▲ ou ▼ alterna entre esses dois estados. Pressionar o botão ↓ aceita a configuração selecionada e volta o usuário àMenu de Configuração CST.

#### Compressor ligado/desligado

Pressionar o botão ↓ leva o usuário à caixa de diálogoCompressor ligado/desligado. Pressionar o botão ▲ ou ▼ ativa ou desativa o compressor de sinal do microfone. Pressionar o botão ↓ aceita a configuração selecionada e volta o usuário àMenu de Configuração CST.

#### Exibir data e hora

Pressionar o botão ↓ leva o usuário à caixa de diálogoExibir data e hora. Pressionar o botão ▲ ou ▼ ativa ou desativa o indicador do itemData/hora no menu. Pressionar o botão ↓ aceita a configuração selecionada e volta o usuário àMenu de Configuração CST.

# 8 Operação

### 8.1 Indicadores

Os significados das luzes do indicador da estação de chamada estão resumidos abaixo. É considerada a configuração padrão da estação de chamada.

| Luz do<br>indicador                          | Status                                                               | Descrição                                                                                                    |  |
|----------------------------------------------|----------------------------------------------------------------------|----------------------------------------------------------------------------------------------------|--|
| Zona (verde)                                 | Off                                                                  | Zona ou grupo não selecionado                                                                                                    |  |
|                                              | Verde iluminado                                                      | <ul> <li>Zona ou grupo selecionado</li> <li>Função especial ativada</li> <li>Chamada direta ativada</li> </ul>                                                                                                    |  |
| Zona<br>(vermelha)                           | Off                                                                  | O sinal de áudio transmitido tem uma<br>prioridade abaixo de VCA.                                                                                                    |  |
|                                              | Vermelho iluminado                                                   | O sinal de áudio transmitido tem uma<br>prioridade igual ou acima de VCA.                                                                                                    |  |
| <b></b>                                      | Off                                                                  | O sistema está desligado (em espera)                                                                                                    |  |
|                                              | Verde iluminado                                                      | O sistema está ligado e pronto para<br>operação                                                                                                    |  |
|                                              | Verde piscando                                                       | O sistema foi ligado e está inicializando<br>(processo de ativação)                                                                                                    |  |
| •                                            | Off                                                                  | Pressionar o botão não faz nada - a ativação<br>não pode ser interrompida                                                                                                    |  |
|                                              | Verde iluminado                                                      | Pressionar o botão termina um evento que<br>já foi iniciado                                                                                                    |  |
| ┙ (a função<br>desta luz                     | Off                                                                  | As zonas selecionadas são libres e é<br>possível fazer uma chamada                                                                                                    |  |
| indicadora é<br>configurável<br>no IRIS-Net) | Verde iluminado enquanto o<br>botão do alto-falante é<br>pressionado | O anúncio está sendo transmitido                                                                                                    |  |
|                                              | Verde, piscando                                                      | No momento, uma estação de chamada com<br>prioridade menor está transmitindo um<br>anúncio em, pelo menos, uma zona<br>selecionada - este anúncio pode ser<br>interrompido à custa da estação de<br>chamada atualmente ativa.                            |  |
|                                              | Verde, piscando rapidamente                                          | <ul> <li>Pelo menos, uma das zonas ou grupos<br/>selecionados está ocupado com<br/>prioridade mais alta (anúncio, alarme)<br/>e não pode ser interrompido</li> <li>Uma chamada que já iniciou será<br/>interrompida pela prioridade mais alta</li> </ul> |  |

| Luz do<br>indicador | Status             | Descrição                                                                                  |
|---------------------|--------------------|--------------------------------------------------------------------------------------------|
| POTÊNCIA            | Off                | A alimentação da estação de chamada foi<br>desativada/interrompida                         |
|                     | Verde iluminado    | A alimentação da estação de chamada está<br>funcionando corretamente                       |
| FALHA               | Off                | O sistema está funcionando perfeitamente                                                   |
|                     | Amarelo iluminado  | Há um erro no sistema - os detalhes<br>aparecem na tela LC                                 |
|                     | Amarelo piscando   | Há um novo erro, embora não confirmado,<br>no sistema - os detalhes aparecem na tela<br>LC |
| ALARME DE           | Off                | Nenhum alarme iniciado                                                                     |
| VOZ                 | Vermelho iluminado | O alarme foi acionado                                                                      |
|                     | Vermelho piscando  | O alarme já foi interrompido, mas fica<br>funcionando até o final do sinal                 |

Dependendo do estado atual do sistema, a tela LCD exibe informações de horário, estados operacionais, informações do usuário, de configuração, mensagens de erro com as descrições precisas do dispositivo, etc.

#### Indicação do estado na tela LCD

Durante a operação normal no modo de anúncio, o nome da estação de chamada (linha 1) e a data e hora (linha 2) aparecem na tela LCD.

#### Indicação de falha na tela LCD

Se houver um erro no sistema, ele é exibido na estação de chamada da seguinte maneira:

- A luz do indicador de FALHA pisca e um sinal sonoro é emitido pelo alto-falante embutido.
- A falha é exibida na tela LCD
- Pressionar o botão ESC confirma a mensagem de falha e desativa o toque do sinal. Ao mesmo empo, a luz do indicador de FALHA passa de piscando para permanentemente iluminada. Se ocorrer um novo erro, é necessário confirmar outra vez
- A luz do indicador de FALHA mostra um erro no sistema durante o tempo que existir A tela de falha e o sinal sonoro devem ser configurados no IRIS-Net....

### 8.2 Funções

Depois de ligar, a estação de chamada estará no modo de anúncio. O modo do menu é usado para configurar a estação de chamada.

| Botão                | Modo de anúncio                                                                                                    | Modo Menu                                                                                                    |
|----------------------|----------------------------------------------------------------------------------------------------|----------------------------------------------------------------------------------------------------|
|                      | Este botão liga e desliga o sistema. O processo<br>de ativação pode levar alguns segundos. Assim<br>que o sistema estiver pronto para operação, a<br>luz do indicador acende em verde. Para evitar<br>erros operacionais, pressione e segure o botão<br>por, pelo menos, três segundos, ao ativar ou<br>desativar o sistema. É possível travar o botão<br>pela configuração em IRIS-Net.                                                                                                    | Ao navegar pelo menu, este<br>botão é usado para<br>rolagem para cima.                                                               |
| ESC                  | Pressionar o botão ESC confirma um novo erro<br>e desabilita o toque do sinal ao mesmo tempo.<br>Pressione novamente o botão para exibir a<br>próxima mensagem de erro.                                                                                                    | Ao navegar pelo menu, este<br>botão funciona como um<br>ESC, isto é, cancela uma<br>ação ou retorna a um menu<br>de nível mais alto. |
| •                    | Pressionar este botão interrompe um sinal de<br>áudio ao vivo (alarme sonoro, texto). A função<br>exata pode ser configurada no software IRIS-<br>Net.                                                                                                    | Ao navegar pelo menu, este<br>botão é usado para<br>rolagem para baixo.                                                              |
| DEL                  | - (nenhuma configuração padrão)                                                                                                    | O botão funciona como<br>uma tecla de espaço para<br>entradas numéricas.                                                             |
| وبا                  | Este botão é usado para ativar um anúncio em<br>zonas ou grupos selecionados. A função da luz<br>do indicador está descrita na seção<br><i>Indicadores, página 24</i> . Também existe a<br>opção de programar o modo de alternância.                                                                                                    | Ao navegar pelo menu, este<br>botão é usado para<br>confirmar uma entrada ou<br>selecionar outra já<br>selecionada.                  |
| Botões de<br>seleção | <ul> <li>Há 15 botões de seleção com as<br/>correspondentes luzes do indicador. Esses<br/>botões são usados para selecionar: <ul> <li>zonas individuais ou grupos para anúncios<br/>(consulte a seção <i>Condição de entrega, página 12</i>),</li> <li>sinais de alarme,</li> <li>reprodução da fala ou</li> <li>atribuição do programa (pressionar uma<br/>vez = ligar, pressionar novamente =<br/>desligar).</li> </ul> </li> <li>As luzes do indicador mostram o estado da<br/>seleção atual (consulte a seção <i>Indicadores, página 24</i>).</li> <li>Os botões podem ser atribuídos como função<br/>especial ou sem nenhuma função (nenhuma<br/>atribuição). As funções são atribuídas durante</li> </ul> | Usado para inserir<br>números.                                                                                                    |

| Botão                   | Modo de anúncio                                                                                                    | Modo Menu |
|-------------------------|----------------------------------------------------------------------------------------------------|-----------|
|                         | a configuração com um PC. Dependendo da<br>configuração, esses botões de seleção podem<br>ser usados como um teclado numérico para a<br>seleção da zona.                                                                                                    |           |
| ALARME                  | Este botão (caso esteja instalado) é usado<br>para iniciar um sinal de alarme, que é<br>transmitido a zonas programáveis. A luz do<br>indicador acende assim que o alarme é<br>disparado. Pressionar o botão ESC interrompe<br>novamente o alarme. O tipo de alarme é<br>definido durante a configuração do sistema<br>PAVIRO. |           |
| Interruptor da<br>chave | O interruptor de chave (se estiver instalado)<br>permite ou evita o acesso aos botões<br>definidos. É possível programar o nível de<br>acesso dos botões no IRIS-Net.                                                                                                    |           |

#### Seleção de chamada

Zonas individuais ou grupos programados podem ser selecionados para anúncios:

- Pressione um ou mais botões de seleção na estação de chamada ou nos ramais para selecionar as zonas ou grupos de zona. A luz do indicador verde correspondente acenderá.
- Para desabilitar a zona ou grupo de zonas que já foram selecionados, pressione novamente o botão de seleção correspondente. A luz do indicador verde relevante apagará.
- Se a luz vermelha do indicador de um botão de seleção não apagar, é distribuído um alarme ou mensagem de evac de alta prioridade no grupo ou na zona correspondente (consulte a seção *Indicadores, página 24*).

#### Seleção de chamada usando o recurso de teclas numéricas

O recurso de teclas numéricas também pode ser usado para selecionar os grupos ou as zonas programadas. Isso pode ser útil, por exemplo, se a estação de chamada não tiver um ramal.

- Verifique se a opção NUMERIC KEYS (teclas numéricas) está em ON (ligado) na guia de Configuração do software IRIS-Net.
   A atribuição da tecla é salva em IRIS-Net quando o botão ON for desabilitado, mas o recurso numérico não funcionará. Para mais informações, consulte o manual do IRIS-Net.
- Pressione qualquer número entre 1 e 999 para inserir uma ou mais zonas ou grupos.
- Use a tecla \* para indicar um grupo de zona e a tecla # para confirmar a inclusão de uma zona ou grupo. É possível atribuir um total de 16 zonas/grupos ao mesmo tempo.
   Por exemplo, para selecionar os grupos 1 e 2 e as zonas 80 e 90, selecione: \*1# \*2# 80# 90#.
- As zonas e os grupos selecionados aparecem na tela.
   Por exemplo:: G1 G2 Z80 Z90.
- Se for inserido um número de grupo ou zona incorreto, toca um alarme para alertar o usuário.

Para remover uma zona ou grupo de uma lista, selecione-o novamente e pressione a tecla
 \*.

**Por exemplo:** para remover o grupo de zona 1 da lista anterior, selecione: \*1\*. A tela exibirá G2 Z80 Z90

- Para remover todas as zonas ou grupos da lista, pressione a tecla \* por mais de 3 segundos.
- Para retomar a última zona ou grupo selecionado, pressione a tecla # por mais de 2 segundos.

#### Inicie a chamada

- Depois de fazer a seleção, pressione o botão ↓ para iniciar a chamada.
   A função da luz do indicador para mostrar a disponibilidade das zonas selecionadas é configurada no IRIS-Net. Consulte a seção*Indicadores, página 24*.
- Durante o anúncio, a luzo do indicador 🤟 fica verde.
- Mantenha o botão & pressionado até o final do anúncio.
   Se for configurado no IRIS-Net, a luz indicadora & começa a piscar em verde, caso um usuário seja interrompido por um evento com prioridade mais alta. Neste caso, é necessário repetir o anúncio.
- Depois de soltar o botão 4, a seleção continua até a próxima ser feita.

#### All-call (Todas as chamadas)

O anúncio é feito em todas as zonas do sistema. Esta função pode ser atribuída a um botão no IRIS-Net. O procedimento é o mesmo que para a chamada de seleção.

- Pressione o botão all-call (todas as chamadas) para selecionar as zonas do sistema.
- Pressionar o botão & para ativar o 'all-call". O indicador verde acende para todos os botões de zona ou grupo existentes e a luz do indicador de all-call acende quando "todos" for selecionado.
- Mantenha o botão ↓ pressionado até o final do anúncio. A luz do indicador ↓ se comporta da mesma maneira que durante a chamada de seleção.

#### Alarme geral

#### Aviso!

O disparador de alarme depende da prioridade da estação de chamada em que o alarme é ativado. O usuário pode configurar as estações de chamada de onde um alarme será disparado. Se for configurado, também é possível disparar um alarme, caso o sistema esteja no modo de espera. Um sinal visual e, possivelmente também acústico, é enviado a cada estação de chamada no sistema para indicar que um alarme está ativo.

É possível configurar os botões de alarme de modo que seja transmitido um sinal a todas as zonas/grupos. É transmitido um sinal de alarme geral a todas as zonas/grupos no sistema. Pressionar o botão ESC interrompe novamente o alarme. O botão acende em vermelho durante o alarme. Um alarme tem alta prioridade e assume a precedência com relação a todos os anúncios ou sinais, exceto para ações que são disparadas a partir da estação central. Pressionar o botão ESC desliga novamente o alarme.

#### Alarme de seleção

#### Aviso!

i

O disparador de alarme depende da prioridade da estação de chamada em que o alarme é ativado. O usuário pode configurar as estações de chamada de onde um alarme será disparado. Se for configurado, também é possível disparar um alarme, caso o sistema esteja no modo de espera. Um sinal visual e, possivelmente também acústico, é enviado a cada estação de chamada no sistema para indicar que um alarme está ativo.

É possível configurar os botões de alarme de modo que seja transmitido somente um sinal a certas as zonas/grupos que tenham sido selecionados anteriormente. Como com a chamada de seleção, primeiro, é necessário selecionar as zonas/grupos a que será transmitido o alarme. Depois, deve-se pressionar o botão coberto para o alarme de seleção. O botão acende em vermelho durante o alarme. Agora é possível selecionar as zonas/grupos para o alarme seguinte.

Pressionar o botão ESC desliga novamente o alarme.

#### Sinais de interrupção

Pressionar o botão ▼ interrompe um alarme atual ou cancela a reprodução da fala. A função do botão ▼ (prioridade, eventos locais, etc.) pode ser configurada no IRIS-Net.

#### Sistema ligado/desligado

É possível ligar ou desligar o sistema com o botão ▲. Normalmente, isso não é possível a partir de uma estação de chamada. Por isso, esta função pode ser programada pelo IRIS-Net. No modo desativado (espera), a luz do indicador correspondente está apagada. Pressionar o botão ▲ liga o sistema. Durante o processo de ativação, a luz do indicador ▲ pisca e, quando o sistema está pronto para operação, a luz do indicador ▲ continua acesa (aplica-se a todas as estações de chamada no sistema).

Para desligar o sistema, mantenha o botão ▲ pressionado por aproximadamente três segundos. Esta exigência evita a desativação acidental, caso o botão seja pressionado de forma involuntária.

Também é possível ligar ou inicializar o sistema a partir de um local externo ao pressionar o botão ALARME ou disparar uma sequência de alarmes.

#### Funções especiais

É possível atribuir cada um dos botões de seleção na estação de chamada a uma função especial. Isso significa que uma estação de chamada também pode ser usada como terminal de entrada para controlar a iluminação, abertura de portas, persianas, etc. Os níveis de volume também podem ser controlados pelos botões Up/Down (para cima/para baixo). Há mais informações sobre este tópico na documentação do IRIS-Net.

# 9 Manutenção

A estação de chamada não precisa de nenhuma manutenção especial. Por razões higiênicas e por uma aparência limpa, use um pano macio para limpar a estação.

# 10 Dados técnicos

#### Elétrica

| Porta CAN BUS                                                                                   | 10, 20, ou 62,5 kbit/s, 1 🛛 RJ-45,<br>comprimento máximo 1000 m                                                                                                    |
|-------------------------------------------------------------------------------------------------|----------------------------------------------------------------------------------------------------|
| Nível de entrada máximo do mic                                                                  | -21 dBu                                                                                                    |
| Nível máximo de entrada da linha                                                                | +4 dBu                                                                                                    |
| Nível máximo de saída de NF                                                                     | +12 dBu                                                                                                    |
| Microfone<br>Nível de entrada acústica nominal<br>Resposta de frequência<br>Relação sinal/ruído | 85 dBSPL<br>250 Hz - 10 kHz (-6dB)<br>> 60dB                                                                                                    |
| Botões                                                                                          | 5 zonas pré-programadas, 15 zonas<br>programadas/teclas de função/teclado<br>numérico.                                                                                                    |
| Botões de alarme embutidos (PVA-15ECS<br>somente)                                               | 2 botões de alarme (com tampa<br>transparente) para transmitir um sinal. As<br>linhas de alimentação do botão são<br>monitoradas pela estação de chamada.                                                                                      |
| Interruptor embutido (PVA-15ECS somente)                                                        | Interruptor para evitar o uso não autorizado<br>da estação de chamada. As linhas de<br>alimentação do interruptor de chave são<br>monitoradas pela estação de chamada.                                                                         |
| Luzes indicadoras                                                                               | Alimentação (verde), Falha (amarelo), Alarme<br>(vermelho)<br>LED verde ou amarelo por botão de menu<br>pré-programado<br>LED verde e vermelho por tecla de função/<br>zona programável                                                        |
| Tela LCD                                                                                        | Tela LCD iluminada (122 🛛 32 pixels)                                                                                                    |
| Portas                                                                                          | 1 porta CST BUS (dados de controle + áudio<br>+ fonte de alimentação, RJ-45)<br>1 fonte de áudio (nível de linha, conector de<br>fone)<br>1 porta para microfone (conector de fone)<br>1 porta EXT OUT (ramal da estação de<br>chamada, RJ-12) |
| Entrada de alimentação de CC                                                                    | 15-58 V                                                                                                    |
| Corrente máxima de alimentação (sem<br>extensões da estação de chamada)                         | Espera/Ocioso/Anúncio/Alerta: 24 V / 80 mA /<br>1,92 W                                                                                                    |
| Corrente máxima de alimentação (com 5<br>extensões da estação de chamada)                       | Espera/Ocioso/Anúncio/Alerta: 24 V /<br>190 mA / 4,56 W                                                                                                    |

#### Mecânica

| Cor                                                    | RAL 9017 (preto tráfego)                |
|--------------------------------------------------------|-----------------------------------------|
| Dimensões do produto (altura x largura x profundidade) | 166 mm x 200 mm x 66 mm (sem microfone) |
| 66 mm (sem microfone)                                  | E1, E2, E3                              |
| Peso líquido (PVA-15CST)                               | 0,6 kg                                  |
| Peso líquido (PVA-15ECS)                               | 1,64 kg                                 |
| Peso de envio (PVA-15CST)                              | 1,1 kg                                  |
| Peso de envio (PVA-15ECS)                              | 1,82 kg                                 |

#### Ambiental

| Temperatura operacional                   | -5 °C a +45 °C (+23 °F a +113 °F)  |
|-------------------------------------------|------------------------------------|
| Temperatura de transporte e armazenamento | -25 °C a +70 °C (-13 °F a +158 °F) |

#### Corrente de abastecimento

|                                    | PVA-15CST/<br>PVA-15ECS | PVA-1EB | PVA-1KS | PVA-20CSE |
|------------------------------------|-------------------------|---------|---------|-----------|
| Espera                             | 60 mA                   | 0 mA    | 0 mA    | 0 mA      |
| Ocioso (sem<br>áudio)              | 80 mA                   | 0 mA    | 0 mA    | 15 mA     |
| Modo de anúncio<br>(-10 dB)        | 80 mA                   | 8 mA    | 0 mA    | 15 mA     |
| Modo de Alerta<br>(alarme) (-3 dB) | 80 mA                   | 8 mA    | 0 mA    | 15 mA     |

#### Regulamentações

- FCC Este dispositivo está de acordo com a parte 15 das regras de FCC. A operação está sujeita às duas condições abaixo:
  - Este dispositivo não pode causar interferências perigosas e
  - Este dispositivo deve aceitar qualquer interferência recebida, incluindo aquela que pode causar operação indesejada.
- ICES-003 Este aparelho digital classe B está de acordo com ICES-003 canadense. Cet appareil numérique de la classe B est conforme à la norme NMB-003 du Canada.

### **10.1** Diagrama do circuito

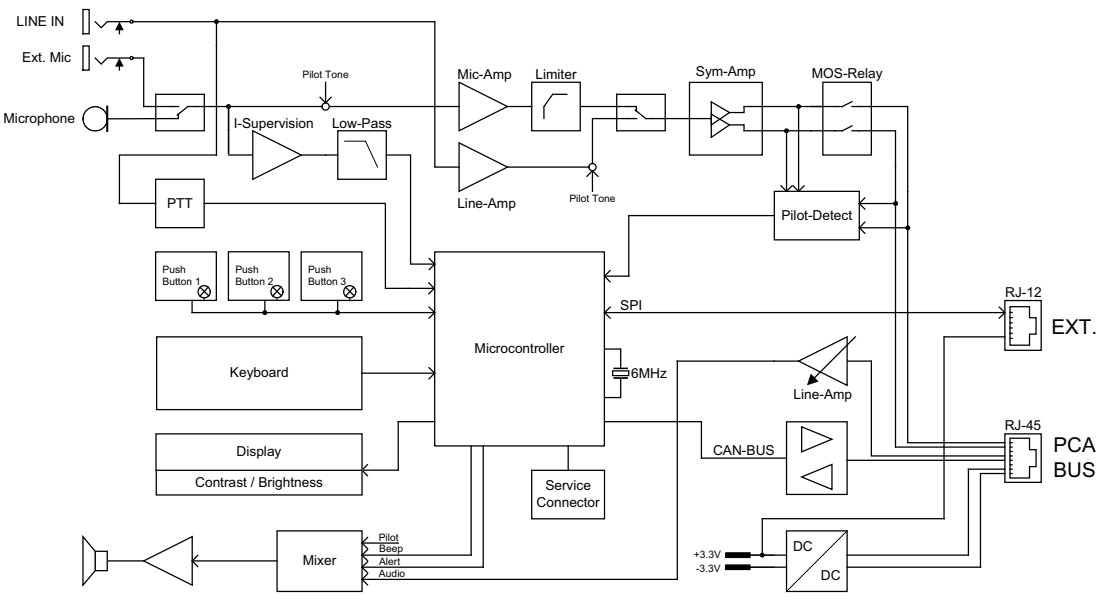

### 10.2 Dimensões

As estações de chamada PVA-15CST e PVA-15ECS têm as mesmas dimensões externas. Somente a estação de chamada PVA-15CST está na figura abaixo:

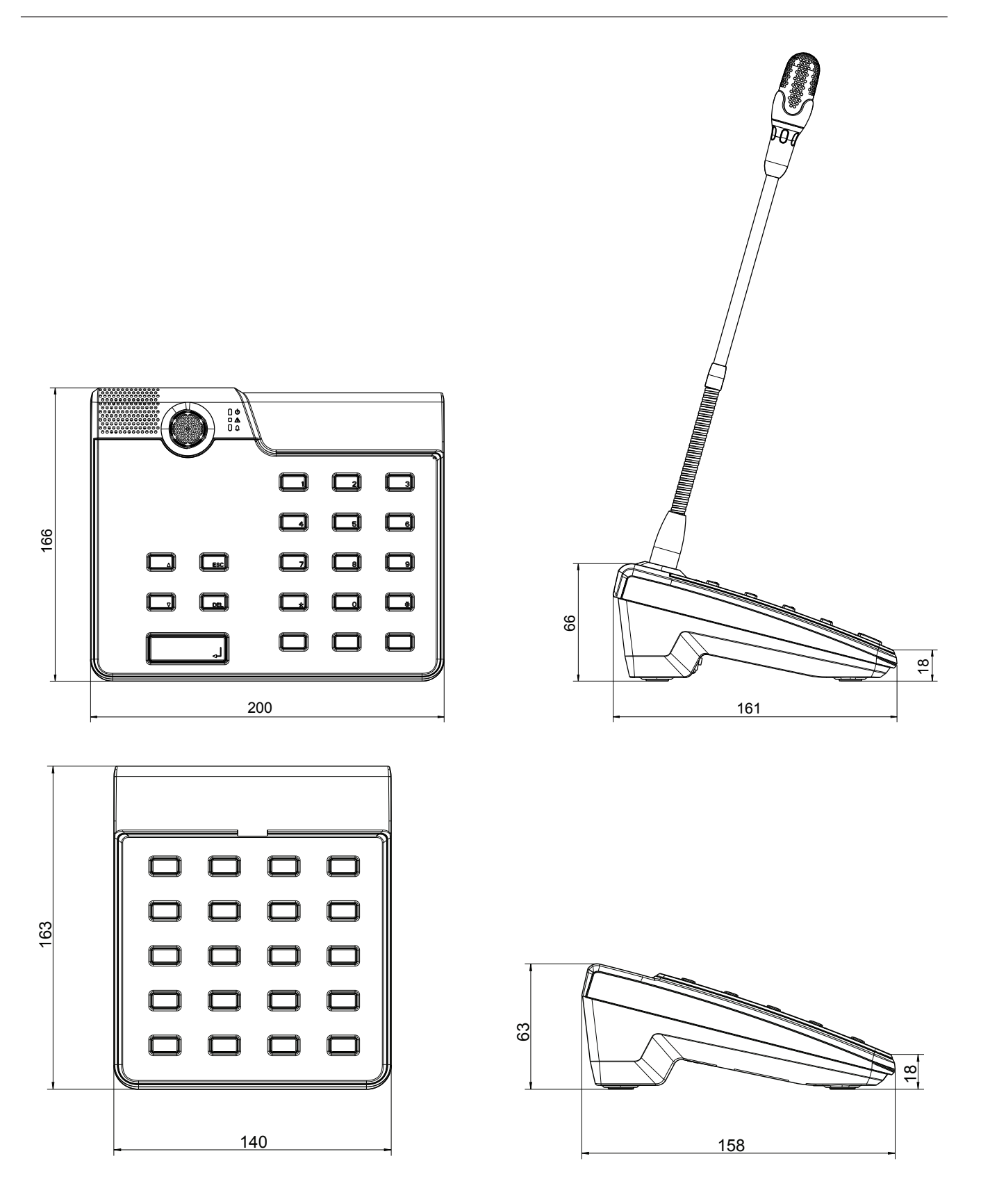

# 11 Apêndices

### 11.1 Ramal da estação de chamada

É possível conectar, no máximo, cinco ramais à estação de chamada. O ramal tem 20 botões de seleção personalizados. Cada botão nos ramais tem uma luz verde e uma vermelha e os botões estão etiquetados da mesma maneira que para a estação de chamada. Isto é, as etiquetas estão protegidas por uma cobertura transparente e podem ser trocadas a qualquer momento. A estação de chamada também pode ser utilizada como dispositivo fixo ou de montagem embutida, mesmo com os ramais instalados. Como a estação de chamada, o ramal é monitorado internamente. Se houver um erro, ele será gravado no registro do sistema.

#### Montagem

Veja as informações abaixo sobre instalação do ramal na estação de chamada.

- 1. Solte a estação de chamada de todos os conectores.
- 2. Alinhe a estação de trabalho e o ramal próximo um do outro com as faces superiores viradas para baixo.
- 3. Monte a placa de conexão com 4 parafusos (Torx T10), observe o símbolo TOP na placa.

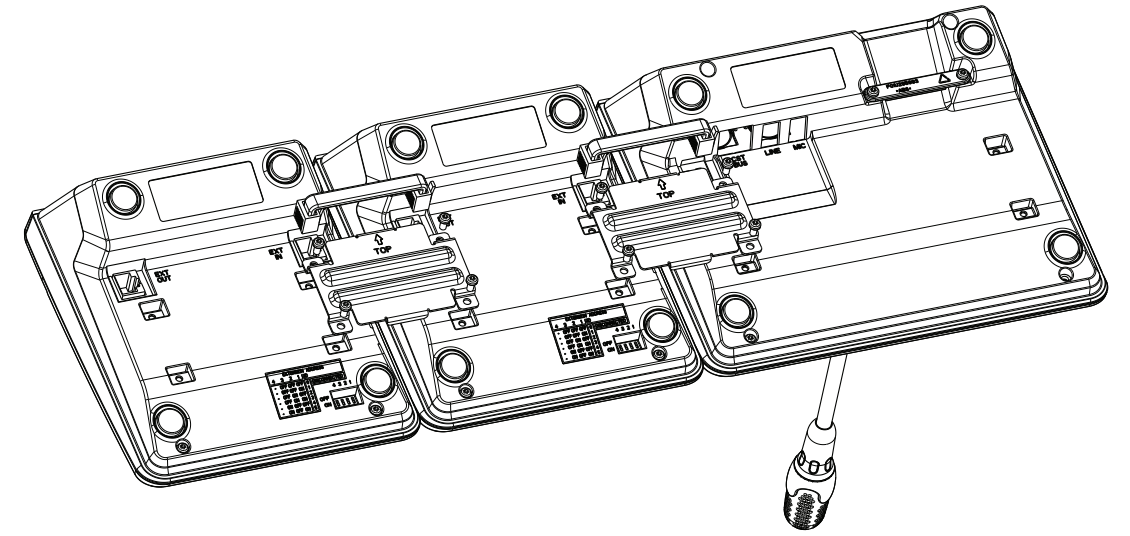

- 4. Insira o cabo de conexão no bocal EXT da estação de chamada ou ramal (o conector vai fazer um clique).
- 5. Defina um endereço único para o ramal da estação pelo interruptor DIP ENDEREÇO DE RAMAL (veja a tabela abaixo).

Aviso!

Ao usar vários ramais da estação de trabalho, eles devem ser endereços atribuídos na ordem crescente, da esquerda para a direita (1-5).

- 6. Ligue novamente as conexões da estação de chamada
- 7. Configure o ramal da estação, usando o software IRIS-Net

#### Aviso!

Se um ramal for substituído em um sistema de estação de chamada que já foi configurado, o dispositivo de troca deve ter o endereço do dispositivo atribuído pelo interruptor DIP de ENDEREÇO DE RAMAL.

| Interruptor de DIP |     |     | ID  | Comentário |              |
|--------------------|-----|-----|-----|------------|--------------|
| 4                  | 3   | 2   | 1   |            |              |
| -                  | OFF | OFF | OFF | 0          | Desconectado |
| -                  | OFF | OFF | ON  | 1          |              |
| -                  | OFF | ON  | OFF | 2          |              |
| -                  | OFF | ON  | ON  | 3          |              |
| -                  | ON  | OFF | OFF | 4          |              |
| -                  | ON  | OFF | ON  | 5          |              |

Tabela 11.1: Endereço do ramal

Bosch Security Systems B.V. Torenallee 49 5617 BA Eindhoven Países Baixos www.boschsecurity.com © Bosch Security Systems B.V., 2023